# Keysight Technologies M9405A

NOTICE: This document contains references to Agilent Technologies. Agilent's former Test and Measurement business has become Keysight Technologies. For more information, go to www.keysight.com.

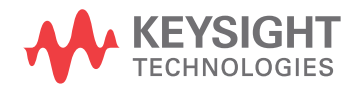

User's and Service Guide

# Notices

© Keysight Technologies, Inc. 2011-2015, 2017

No part of this manual may be reproduced in any form or by any means (including electronic storage and retrieval or translation into a foreign language) without prior agreement and written consent from Keysight Technologies, Inc. as governed by United States and international copyright laws.

#### Trademark Acknowledgments

#### Manual Part Number

M9499-90004

#### Edition

Edition 1, November 2017 Supersedes: August 2015

Printed in USA Published by: Keysight Technologies 1400 Fountaingrove Parkway Santa Rosa, CA 95403

#### Warranty

THE MATERIAL CONTAINED IN THIS DOCUMENT IS PROVIDED "AS IS," AND IS SUBJECT TO BEING CHANGED, WITHOUT NOTICE, IN FUTURE EDITIONS. FURTHER, TO THE MAXIMUM EXTENT PERMITTED BY APPLICABLE LAW, KEYSIGHT DISCLAIMS ALL WARRANTIES, EITHER EXPRESS OR IMPLIED WITH REGARD TO THIS MANUAL AND ANY INFORMATION CONTAINED HEREIN, INCLUDING BUT NOT LIMITED TO THE IMPLIED WARRANTIES OF MERCHANTABILITY AND FITNESS FOR A PARTICULAR PURPOSE. KEYSIGHT SHALL NOT BE LIABLE FOR ERRORS OR FOR INCIDENTAL OR CONSEQUENTIAL DAMAGES IN CONNECTION WITH THE FURNISHING, USE, OR PERFORMANCE OF THIS DOCUMENT OR ANY INFORMATION CONTAINED HEREIN. SHOULD KEYSIGHT AND THE USER HAVE A SEPARATE WRITTEN AGREEMENT WITH WARRANTY TERMS COVERING THE MATERIAL IN THIS

DOCUMENT THAT CONFLICT WITH THESE TERMS, THE WARRANTY TERMS IN THE SEPARATE AGREEMENT WILL CONTROL.

#### **Technology Licenses**

The hardware and/or software described in this document are furnished under a license and may be used or copied only in accordance with the terms of such license.

#### **U.S. Government Rights**

The Software is "commercial computer software," as defined by Federal Acquisition Regulation ("FAR") 2.101. Pursuant to FAR 12.212 and 27.405-3 and Department of Defense FAR Supplement ("DFARS") 227.7202, the U.S. government acquires commercial computer software under the same terms by which the software is customarily provided to the public. Accordingly, Keysight provides the Software to U.S. government customers under its standard commercial license, which is embodied in its End User License Agreement (EULA), a copy of which can be found at

http://www.keysight.com/find/sweu la. The license set forth in the EULA represents the exclusive authority by which the U.S. government may use, modify, distribute, or disclose the Software. The EULA and the license set forth therein, does not require or permit, among other things, that Keysight: (1) Furnish technical information related to commercial computer software or commercial computer software documentation that is not customarily provided to the public; or (2) Relinquish to, or otherwise provide, the government rights in excess of these rights customarily provided to the public to use, modify, reproduce, release, perform, display, or disclose commercial computer software or commercial computer software documentation. No additional government requirements beyond those set forth in the EULA shall apply, except to the extent that those terms, rights, or licenses are explicitly required from all providers of commercial computer software pursuant to the FAR and the DFARS and are set forth specifically in

writing elsewhere in the EULA. Keysight shall be under no obligation to update, revise or otherwise modify the Software. With respect to any technical data as defined by FAR 2.101, pursuant to FAR 12.211 and 27.404.2 and DFARS 227.7102, the U.S. government acquires no greater than Limited Rights as defined in FAR 27.401 or DFAR 227.7103-5 (c), as applicable in any technical data.

# Safety Notices

#### CAUTION

A **CAUTION** notice denotes a hazard. It calls attention to an operating procedure, practice, or the like that, if not correctly performed or adhered to, could result in damage to the product or loss of important data. Do not proceed beyond a CAUTION notice until the indicated conditions are fully understood and met.

#### WARNING

A WARNING notice denotes a hazard. It calls attention to an operating procedure, practice, or the like that, if not correctly performed or adhered to, could result in personal injury or death. Do not proceed beyond a WARNING notice until the indicated conditions are fully understood and met.

### Table of Contents

| JUA |
|-----|
|     |

| Introduction                                                                | 2        |
|-----------------------------------------------------------------------------|----------|
| Description                                                                 | 2        |
| Verifying the Shipment                                                      | 2        |
| Technical Specification and Characteristics                                 | 3        |
| Definitions                                                                 | 3        |
| Electrostatic Discharge Protection                                          | 4        |
| General Characteristics                                                     | 5        |
| Front Panel Features                                                        | 6        |
| Status LED                                                                  | 6        |
| Access Ports 3.5 or 2.4 mm (female)                                         | 6        |
| PXI Latch                                                                   | 6        |
| Install the Software                                                        | 7        |
| Power up the Controller                                                     | 8        |
| Install the Software                                                        | 8        |
| Install the M9405A                                                          | 9        |
| M9405A Operational Check Procedure                                          | 11       |
| Equipment Required                                                          | 11       |
| Equipment Test Configuration Option I (Network Analyzer)                    | 11       |
| Equipment Test Configuration Option II (Signal Source & Power Meter)        | 12       |
| Equipment Test Configuration Option III (Signal Source & Spectrum Analyzer) | 12       |
| Service                                                                     | 13       |
| If a Problem is Found                                                       | 13       |
| Module Core Replacement                                                     | 13       |
| Replaceable Parts                                                           | 13       |
| Ordering a Core Replacement Module                                          | 13       |
| Replacing the Defective Module                                              | 14       |
| General Safety and Information                                              | 16       |
| Introduction                                                                | 16       |
| Safety Earth Ground                                                         | 16       |
| Statement of Compliance                                                     | 16       |
| Connector Care and Cleaning Precautions                                     | 16       |
| Regulatory Information                                                      | 17       |
| Instrument Markings                                                         | 17       |
| Keysight Support, Services, and Assistance                                  | 10       |
|                                                                             | 19       |
| Service and Support Options                                                 | 19<br>19 |

# M9405A

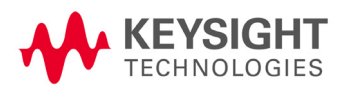

## Introduction

The scope of this User's and Service Guide is to detail the processes of receiving and installing the M9405A module, installing the required software, and verifying basic module operations. If you have any inquiries after reviewing this information, contact your local Keysight Technologies Inc. representative or refer to "Keysight Support, Services, and Assistance" on page 19.

# Description

Congratulations on your purchase from Keysight Technologies, Inc.

The M9405A is a 1-slot, 1U PXIe Amplifier. The M9405A operates over a frequency range of 300 kHz to 26.5 or 50 GHz.

To get the most out of your purchase, it is recommended that this User's and Service Guide be read carefully and completely.

Table 1 Model and Options

| Module | Option            | Description                                                                             |
|--------|-------------------|-----------------------------------------------------------------------------------------|
| M9405A | H01<br>F26<br>F50 | Standard PXIe Amplifier<br>Frequency 300 kHz to 26.5 GHz<br>Frequency 300 kHz to 50 GHz |

## Verifying the Shipment

To verify the content shipped with your module, refer to the "Box Content List" included with the shipment.

Inspect the shipping container for damage. Report any damage to the shipping agent immediately, such damage is not covered by the warranty (warranty information can be found at the beginning of this manual). Keep the damaged shipping materials (if any) for inspection by the carrier and a Keysight Technologies representative. Refer to "Keysight Support, Services, and Assistance" on page 19.

Carefully remove the contents from the shipping container and verify that your order is complete. Confirm that the options you ordered are included with the shipment. Refer to the serial number label on the side panel and the packing literature included with the shipment.

# **Technical Specification and Characteristics**

#### Definitions

**Specifications** describe the warranted performance of calibrated instruments. Data represented in this document are specifications unless otherwise noted under the following conditions.

- Full temperature range = Individual module temperature of  $\leq$  75 °C as reported by the module, and environment temperature of 0 to 55 °C.
- Controlled temperature range = Individual module temperature of  $\leq$  55 °C as reported by the module, and environment temperature of 20 to 30 °C.

#### Temperatures referred to in this document are defined as follows:

- Calibrated instruments have been stored for a minimum of 2 hours within the full temperature range
- 45 minute warm-up time
- Calibration cycle maintained
- When used with Keysight M9300A frequency reference and Keysight interconnect cables

*Characteristics* describe product performance that is useful in the application of the product, but that is not covered by the product warranty. Characteristics are often referred to as Typical or Nominal values and are italicized.

- **Typical** describes characteristic performance, which 80% of instruments will meet when operated within the controlled temperature range.
- **Nominal** describes representative performance that is useful in the application of the product when operated within the controlled temperature range.

# **Electrostatic Discharge Protection**

Electrostatic discharge (ESD) can damage or destroy electronic components. The module is shipped in materials which prevent damage from static, and should only be removed from the packaging in an anti-static area ensuring that the correct anti-static precautions are taken.

Two types of ESD protection are listed below. Purchase acceptable ESD accessories from your local supplier.

- Conductive table-mat and wrist-strap combination
- Conductive floor-mat and heal-strap combination

Both types, when used together, provide a significant level of ESD protection. To ensure user safety, static-safe accessories must provide at least 1 Meg Ohm of isolation from ground.

WARNING These techniques for a static-safe work station should not be used when working on circuitry with a voltage potential greater than 500 volts.

# **General Characteristics**

#### Table 2 Nominal Performance

| Frequency Range                                                                                                    | 300 kHz to 50 GHz                     | Z                                                       |
|----------------------------------------------------------------------------------------------------|---------------------------------------|---------------------------------------------------------|
| Input Power at Compression (dBm)<br>(0.1 dB and 1 dB compression)                                                                           | 1 GHz<br>10 GHz<br>26.5 GHz<br>50 GHz | 0.1 dB 1 dB<br>-22 -18<br>-22 -13<br>-22 -14<br>-20 -13 |
| Maximum Input Power                                                                                                    | -10 dBm                               |                                                         |
| Impedance                                                                                                    | 50 Ohms                               |                                                         |
| Power Drawn from Chassis                                                                                                    | ≤ 14 W                                |                                                         |
|                                                                                                    | Option F26                            | Option F50                                              |
| Return Loss (dB)<br>RF Input (S11)<br>RF Output (S22)                                                                                       | ≤ <b>-</b> 10                         | ≤ -5                                                    |
| Gain (dB) (S21)                                                                                                    | ≥ 27                                  | ≥ 24                                                    |
| NF (dB)<br>(The conversion loss of the link is the primary<br>contributor to the NF results. Amplification is<br>recommended to reduce NF). | 7                                     | 9                                                       |
| RF Connectors                                                                                                    | 3.5 mm                                | 2.4 mm                                                  |

#### Figure 1 Nominal Performance

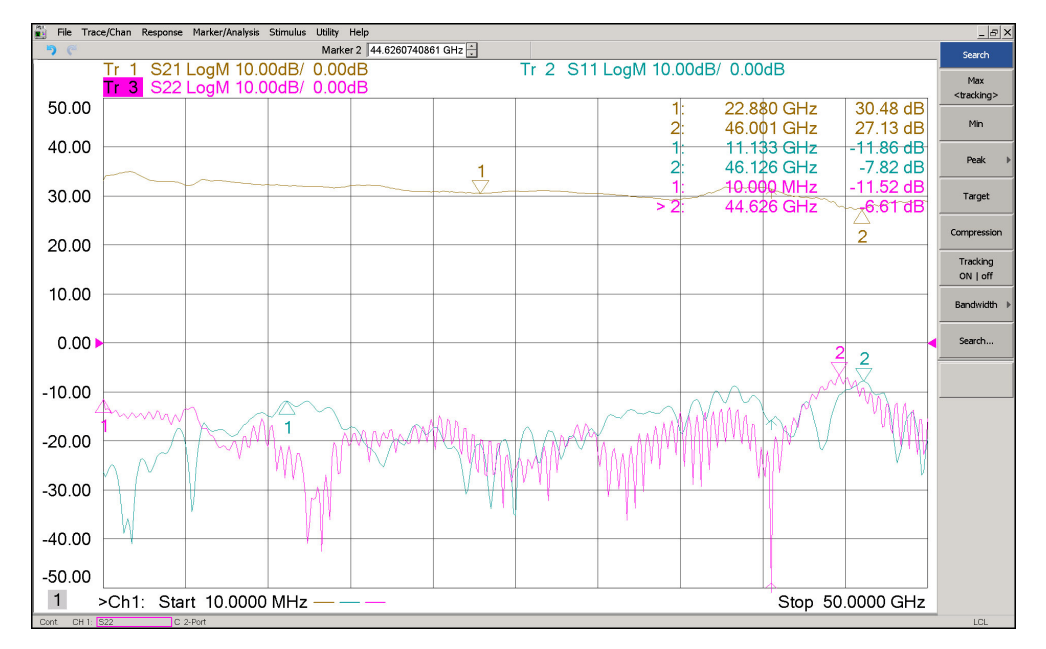

Figure 2

# M9405A Front Panel

#### **Front Panel Features**

#### Status LED

Green, the status LED indicates the chassis is powered on and communicating with the module when the soft front panel is opened (SFP).

#### Access Ports 3.5 or 2.4 mm (female)

RF Input/Output 300 kHz to 26.5 or 50 GHz.

#### **PXI** Latch

Secures the modules to the mainframe.

# Install the Software

| Торіс               | Requirements                                      |                                                     |  |
|---------------------|---------------------------------------------------|-----------------------------------------------------|--|
| System Requirements |                                                   |                                                     |  |
| Operating System    | Window XP,<br>Service Pack 3                      | Windows Vista®, SP1 and<br>Windows 7 (32 bit and 64 |  |
| Processor speed     | 600 MHz or higher required<br>800 MHz recommended | 1 GHz 32-bit (x86), 1 GHz<br>Itanium64              |  |

| Table 3 | System and Hardware Requirements |
|---------|----------------------------------|
|         | 1                                |

| Operating System                | Window XP,<br>Service Pack 3                                                                                                    | Windows Vista®, SP1 and SP2 (32-bit and 64-bit),<br>Windows 7 (32 bit and 64 bit)                              |  |
|---------------------------------|----------------------------------------------------------------------------------------------------|----------------------------------------------------------------------------------------------------|--|
| Processor speed                 | 600 MHz or higher required<br>800 MHz recommended                                                                                                    | 1 GHz 32-bit (x86), 1 GHz 64-bit (x64), no support for<br>Itanium64                                            |  |
| Available memory                | 256 MB minimum<br>(1 GB or greater<br>recommended)                                                                                                    | 1 GB minimum                                                                                                   |  |
| Available disk                  | 1.5 GB available hard disk space                                                                                                    | , includes:                                                                                                    |  |
| space <sup>1</sup>              | l 1 GB available for Microsoft.NET Framework 3.5 SP1 <sup>2</sup><br>l 100 MB for Keysight IO Libraries Suite                                                                                     |                                                                                                    |  |
| Video                           | Super VGA (800x600)<br>25 colors or more                                                                                                    | Support for DirectX 9 graphics with 128 MB graphics<br>memory recommended (Super VGA graphics is<br>supported) |  |
| Browser                         | Microsoft Internet Explorer 6.0 or greater                                                                                                    | Microsoft Internet Explorer 7.0 or greater                                                                     |  |
| Hard ware Requirements          |                                                                                                    |                                                                                                    |  |
| Chassis                         | PXIe system/ host controller A PXI or PXI Express embedded controller or remote controller (external PC connected to the chassis via a PCI-to-PXI interface) is required.                         |                                                                                                    |  |
| PXIe System/ host<br>Controller | A PXI or PXI Express embedded controller or remote controller (external PC connected to the chassis via a PCI-to-PXI interface) is required.                                                      |                                                                                                    |  |
| Embedded Controller             | Keysight M9036A or an embedded controller that meets the following requirements:                                                                                                    |                                                                                                    |  |
|                                 | - PXIe system controller (PXI-1 embedded controllers are not compatible)                                                                                                    |                                                                                                    |  |
|                                 | - Utilize a 2x8, 4x4, or 1x4 PXIe system slot link configuration Run one of the operating systems listed in System Requirements (above).                                                          |                                                                                                    |  |
| Remote Controller               | (for Keysight M9018A chassis use only) Keysight M9021A Cable Interface x8 with one of the following PC interface options:                                                                         |                                                                                                    |  |
|                                 | - Keysight M9045B PCIe ExpressCard Adaptor x1, with cable (for a laptop PC)                                                                                                    |                                                                                                    |  |
|                                 | - Keysight M9048A PCIe Desktop Adaptor x8, with cable (for desktop PCs) Or an equivalent remote controller using a PC running one of the operating systems listed in System Requirements (above). |                                                                                                    |  |

1. This is the required disk space for installation. Typically, less disk space is required for operation than is required for installation.

2. NET Framework Runtime Components are installed by default with Windows Vista. Therefore, you may not need this amount of disk space.

#### Power up the Controller

#### CAUTION

If you are using a remote controller and you have installed the interface cable, you must power up the chassis *before* you power up the PC. As well, you must power down the PC *before* you power down the chassis.

If you are using an embedded controller, complete the following steps:

- 1. Install the embedded controller module into the compatible chassis. The Keysight M9036A PXIe Embedded Controller and Keysight M9018A PXIe Chassis are recommended. Please refer to the embedded controller and chassis documentation for further details.
- 2. Connect peripherals (mouse, keyboard and monitor).
- 3. Turn On the chassis.

#### Install the Software

NOTE Administrator privileges will be needed for software and hardware installation. This includes first-time installation of a module in a different chassis slot.

The software installation includes the following:

NOTE Version 16.2 (or newer) of the Keysight IO Libraries Suite is required.

- The Keysight IO Libraries Suite CD (E2094-60003), includes the Keysight Connection Expert. It is also available on the Internet at: http://www.keysight.com/find/iosuite
- Instrument software, which includes the soft front panel (SFP), device driver (IVI-COM) and documentation for the M9405A. This software CD is included with your shipment (M9499-10002).

Use the following procedure to install the software:

- 1. From the Keysight IO Libraries Suite CD (E2094-60003) browser, launch the installer.
- 2. Follow the installer prompts to install the IO Libraries Suite.
- 3. From the Product Software and Information CD (M9499-10002) browser, launch the installer.
- 4. Follow the installer prompts to install all software and documentation for the module.
- 5. After installation has completed, power down the host PC.

#### Install the M9405A

NOTE

The M9405A can be used in a chassis with a PXIe or PXI-H chassis peripheral slot.

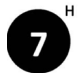

The M9405A can also be installed in any hybrid PXI slot marked with a peripheral slot compatibility image (the letter "H" and a solid circle containing the slot number).

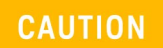

PXI hard ware does not support "hot-swap" capabilities (changing modules while power is applied to the chassis).

Before installing a module into the chassis, the chassis must be powered off to prevent damage to the module.

- 1. Ensure that the PXI chassis power switch is in the off (Standby) position.
- 2. If the chassis has multiple fan speed settings, ensure that the fans are set to automatic. Do not set the fan speed to low or turn it off.
- 3. Position the chassis so that there is ample space between the chassis fan intake and exhaust vents. Blockage by walls or obstructions affects the air flow needed for cooling. (Refer to the chassis documentation for more information about cooling).
- 4. Holding the module by the injector/ejector handle, slide it into the card edges on the guide slot (top and bottom) as shown in Figure 3.
  - a. Slide the module to the rear of the chassis and ensure that the injector/ejector handle is pushed down in the unlatched (downward) position.
  - b. Slide the module completely into the chassis. When you begin to feel resistance, push up on the injector/ejector handle to fully insert the module into the chassis.

Figure 3 Installing the Module

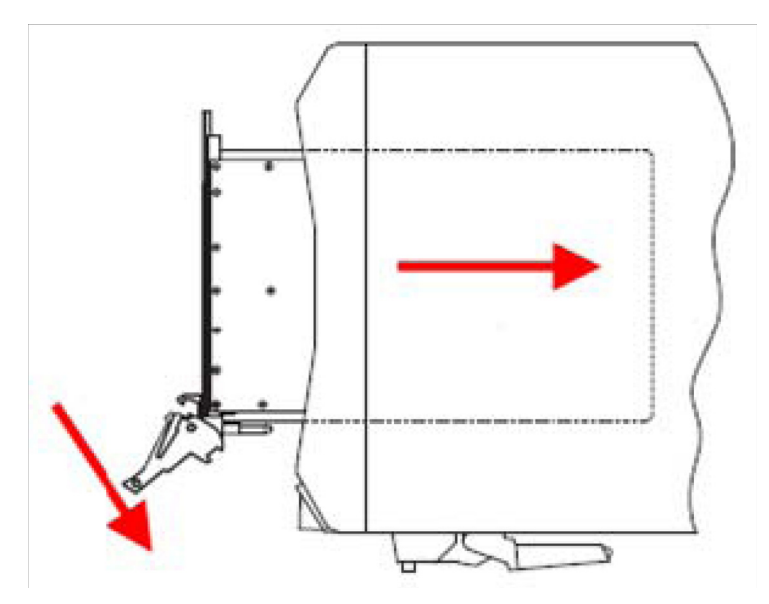

- 5. Secure the front panel to the chassis using the front panel mounting screws. Performance may suffer if the screws are not tightened properly.
- 6. Verify that the PXI chassis fans are operable and free of dust and other contaminants that may restrict air flow.
- 7. Install all chassis covers and filler panels. Missing filler panels may disrupt necessary air circulation in the chassis.
- 8. Power up the PXI chassis.

# M9405A Operational Check Procedure

The operational check measures the signal paths from the RF Input of the M9405A module. The following procedure verifies that the connectors and circuitry are operating correctly.

CAUTION Do not exceed the maximum input power level of +20 dBm.

#### **Equipment Required**

To demonstrate that the module works properly requires external equipment with operating frequency range of 10 MHz to 26.5 or 50 GHz. This includes a network analyzer, or optionally, a signal source and power meter or spectrum analyzer.

| Hard ware  | Description                         |
|------------|-------------------------------------|
| Option I   | Network Analyzer                    |
| Option II  | Signal Source and Power Meter       |
| Option III | Signal Source and Spectrum Analyzer |

Table 4Hard ware Test Configuration

#### Equipment Test Configuration Option I (Network Analyzer)

- 1. Adjust the Network Analyzer Stimulus Power for the M9405A to -30 dBm.
- 2. Set the Frequency Sweep from 10 MHz to 26.5 or 50 GHz depending on Options F26 or F50.
- 3. Perform a 2-Port Network Analyzer calibration (normalization response is adequate).
- 4. Connect the Stimulus Source (Network Analyzer Port 1) to the M9405A RF Input Port.
- 5. Connect Port 2 of the Network Analyzer to the M9405A RF Output Port.

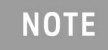

Depending on your instrument's power handling capability it may be necessary to use a 20 dB attenuator to protect the instrument.

6. Measure the Return Loss (S11 & S22) and Gain (S21). Compare it to the typical performance in Table 2 on page 5.

#### Equipment Test Configuration Option II (Signal Source & Power Meter)

- 1. Adjust the Signal Source Stimulus Power for the M9405A to -30 dBm.
- 2. Set the Signal Source to a CW Frequency of 50 MHz.
- 3. Perform a Power Meter calibration.
- 4. Connect the Stimulus Source to M9405A RF Input Port.
- 5. Connect the Power Meter Sensor to M9405A RF Output Port.

NOTE

Depending on your instrument's power handling capability it may be necessary to use a 20 dB attenuator to protect the instrument.

- 6. Measure the Power and compare the Gain (Pmeasured Pstimulus).
- 7. Set the Signal Source to a CW Frequency of 10 GHz.
- 8. Repeat step 5 thru step 6.
- 9. Set the Signal Source to a CW Frequency of 26.5 GHz.
- 10.Repeat step 5 thru step 6.
- 11.Set the Signal Source to a CW Frequency of 50 GHz.
- 12.Compare the Gain to Table 1 on page 2.

Equipment Test Configuration Option III (Signal Source & Spectrum Analyzer)

- 1. Adjust the Signal Source Stimulus Power for the M9405A to -30 dBm.
- 2. Set the CW Frequency Sweep to 50 MHz.
- 3. Set the Center Frequency to 50 MHz on the Spectrum Analyzer respectively.
- 4. Connect the Stimulus Source to M9405A RF Input Port.
- 5. Connect the Spectrum Analyzer to M9405A RF Output Port.

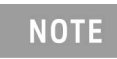

Depending on your instrument's power handling capability it may be necessary to use a 20 dB attenuator to protect the instrument.

- 6. Measure the Power and compare the Gain (Pmeasured Pstimulus).
- 7. Set the Signal Source to a CW Frequency of 10 GHz.
- 8. Repeat step 5 thru step 6.
- 9. Set the Signal Source to a CW Frequency of 26.5 MHz.
- 10.Repeat step 5 thru step 6.
- 11.Set the Signal Source to a CW Frequency of 50 GHz.
- 12.Compare the Gain to Table 1 on page 2.

# Service

#### If a Problem is Found

If a problem is found, complete the following procedures:

- 1. Verify that the relevant hard ware is turned on.
- 2. Verify that the stimulus signal is set to the proper power/frequency and that all cables are properly connected.

#### Module Core Replacement

**Replaceable Parts** 

| Description               | Keysight<br>Part Number | Part Number<br>Description |
|---------------------------|-------------------------|----------------------------|
| PXIe Amplifier Option F26 | M9405-60001             | Replacement core assembly  |
| PXIe Amplifier Option F26 | M9405-69001             | Exchange core assembly     |
| PXIe Amplifier Option F50 | M9405-60002             | Replacement core assembly  |
| PXIe Amplifier Option F50 | M9405-69002             | Exchange core assembly     |

#### Ordering a Core Replacement Module

- 1. Contact Keysight on the Internet at: http://www.keysight.com/find/assist
- 2. Order a core replacement for your module.
- 3. When the core replacement arrives, the package includes:
  - Entitlement Certificate
  - Replacement module
  - Functional Certificate for the replacement module
  - RMA number
  - Return instructions

#### Replacing the Defective Module

#### CAUTION

Before opening a packaged module for troubleshooting, ensure that all electrostatic discharge (ESD) precautions are observed. Refer to "Electrostatic Discharge Protection" on page 4 for details.

- 1. Power down the chassis.
- 2. Remove the defective module from the chassis.
- 3. Write down the serial number shown on the side shield of the defective module. You will assign this serial number to the replacement module using the Keysight M9405A Simple Module (SFP).
- 4. Remove the replacement module from the box and shipping material.
- 5. Remove the side shield from the defective module using a Torx #8 driver.
  - a. There are five screws to secure the side shield to the module. Important: Keep the screws - new ones are not included with the replacement module.
- 6. Remove the side shield from the replacement module using this same process.
- 7. Attach the original side shield from the defective module to the replacement module.
- 8. Install the replacement module into the chassis.
- 9. Power up the chassis.
- 10. If you are using a remote controller, power up the computer. (If you are using an embedded controller, continue to the step 11.)
- 11. Program the replacement module with the serial number from the defective module.
  - a. If you don't already have the Keysight M9405A Simple Module SFP, download it from http://www.keysight.com/find/M9405A (from this site, select Technical Support > Drivers, Firmware & Software), and install it on your computer or embedded controller.
  - b. Launch the Keysight M9405A Simple Module SFP (launch from the Start menu program group "Keysight/SimpleModuleSFP") and follow the embedded instructions for programming the serial number.

- 12. Attach the side shield from the replacement module to the defective module, and return it to Keysight according to the following procedure:
  - a. Review the warranty information shipped with your product.
  - b. Write the following information on a tag and attach it to the malfunctioning equipment:
    - Name and address of owner. A P.O. box is not acceptable as a return address.
    - Product model number (for example, M9405A).
    - Product serial number. The serial number label is located on the side panel of the module. The serial number can also be read from the Soft Front Panel interface, but only after the hard ware is installed.
    - Description of failure or service required.
    - Return Material Authorization (RMA) number.
  - c. Pack the module in its original ESD bag and packing carton. If the original carton is not available, use bubble wrap or packing peanuts and place the instrument in a sealed container and mark the container "FRAGILE".
  - d. On the shipping label, write ATTENTION REPAIR DEPARTMENT and the RMA number.

If any correspondence is required, refer to the product by serial number and model number or refer to "Keysight Support, Services, and Assistance" on page 19.

# **General Safety and Information**

#### Introd uction

Review this product and related documentation to familiarize yourself with safety markings and instructions before you operate the instrument.

This product has been designed and tested in accordance with accepted industry standards, and has been supplied in a safe condition. The documentation contains information and warnings that must be followed by the user to ensure safe operation and to maintain the product in a safe condition.

#### Safety Earth Ground

- WARNING This is a Safety Class I Product (provided with a protective earthing ground incorporated in the power cord). The mains plug shall only be inserted in a socket outlet provided with a protective earth contact. Any interruption of the protective conductor inside or outside of the product is likely to make the product dangerous. Intentional interruption is prohibited.
- CAUTION Always use the three prong AC power cord supplied with this product. Failure to ensure adequate earth grounding by not using this cord may cause product damage and the risk of electrical shock.

#### Statement of Compliance

This product has been designed and tested in accordance with accepted industry standards, and has been supplied in a safe condition. The documentation contains information and warnings that must be followed by the user to ensure safe operation and to maintain the product in a safe condition.

**Connector Care and Cleaning Precautions** 

Remove the power cord to the instrument. To clean the connectors use alcohol in a well ventilated area. Allow all residual alcohol moisture to evaporate, and fumes to dissipate prior to energizing the instrument.

WARNING To prevent electrical shock, remove the M9403B from the chassis before cleaning. Use a dry cloth or one slightly dampened with water to clean the external case parts. Do not attempt to clean internally. To clean the connectors, use alcohol in a well-ventilated area. Allow all residual alcohol moisture to evaporate, and the fumes to dissipate prior to energizing the instrument.

#### WARNING

If flammable cleaning materials are used, the material shall not be stored, or left open in the area of the equipment. Adequate ventilation shall be assured to prevent the combustion of fumes, or vapors.

# **Regulatory Information**

Listed below are definitions for the markings that may be found on the product.

#### **Instrument Markings**

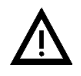

The instruction documentation symbol. The product is marked with this symbol when it is necessary for the user to refer to the instructions in the documentation.

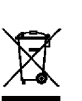

This symbol indicates separate collection for electrical and electronic equipment, mandated under EU law. All electric and electronic equipment are required to be separated from normal waste for disposal (Reference WEEE Directive).

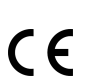

The CE mark is a registered trademark of the European Community.

ccr.keysight@keysight.com

The RCM mark is a registered trademark of the Australian Communications and Media Authority.

The Keysight email address is required by EU directives applicable to our product.

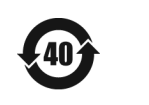

Indicates the time period during which no hazardous or toxic substance elements are expected to leak or deteriorate during normal use. Forty years is the expected useful life of the product.

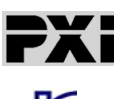

This symbol indicates that PXI is a U.S. registered trademark of the PXI System Alliance.

South Korean Certification (KC) mark; includes the marking's identifier code which follows

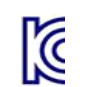

17

#### **EMC** Compliance

Complies with the essential requirements of the European EMC Directive as well as current editions of the following standards (dates editions are cited in the Declaration of Conformity):

- IEC/EN 61326-1
- CISPR Pub 11 Group 1, Class A
- AS/NZS CISPR 11
  - ICES/NMB-001 This ISM device complies with Canadian ICES-001. Cet appareil ISM est conforme a la norme NMB-001 du Canada.

#### South Korean Class A EMC Declaration

Information to the user: If this instrument is equipped with a "KC" label, it has been conformity assessed for use in business environments. In a residential environment, this equipment may cause radio interference.

X This EMC statement applies to the equipment only for use in a business environment.

사용 자 안 내 문 이 기기는 업무용 환경에서 사용할 목적으로 적합성평가를 받은 기기로서 가정용 환경에서 사용하는 경우 전파간섭의 우려가 있습니다.

※ 사용자 안내문은 "업무용 방송통신기자재"에만 적용한다.

**Safety** This instrument complies with the essential requirements of the European Low Voltage Directive.

Acoustic Statement (Compliance with German Noise Requirements):

This is to declare that this instrument is in conformance with the German Regulation on Noise Declaration for Machines (Laermangabe nach der Maschinenlaermrerordnung-3.GSGV Deutschland).

Acoustical Noise Emission/ Geraeuschemission

LpA <70 dB</th>LpA <</th>Operator positionam ANormal operation mode Per ISO 7779Betrie

LpA <70 dB am Arbeitsplatz normaler Betrieb nach DIN 45635 t.19

To find a current Declaration of Conformity for a specific Keysight product, go to: http://regulations.about.keysight.com/DoC/default.htm

# Keysight Support, Services, and Assistance

#### Service and Support Options

There are many other repair and calibration options available from the Keysight Technologies support organization. These options cover a range of service agreements with varying response times. Contact Keysight for additional information on available service agreements for this product.

#### Return a Module for Service

Should it become necessary to return a module for repair or service, follow the steps below:

- 1. Review the warranty information shipped with your product.
- 2. Contact Keysight to obtain a Return Material Authorization (RMA) and return address. If you need assistance finding Keysight contact information go to <a href="http://www.keysight.com/find/assist">http://www.keysight.com/find/assist</a> (worldwide contact information for repair and service) or refer to the "Support" information on the product web page.
- 3. Write the following information on a tag and attach it to the malfunctioning equipment:
  - Name and address of owner. P.O. boxes are not acceptable as return addresses.
  - Product model number (for example, M9405A).
  - Product serial number (for example, MYXXXXXXX). The serial number label is located on the side panel of the module.
  - Description of failure or service required.

NOTE

- 4. Carefully pack the module in its original ESD bag and packing carton. If the original carton is not available, use bubble wrap or packing peanuts and place the instrument in a sealed container and mark the container "FRAGILE".
- 5. On the shipping label, write ATTENTION REPAIR DEPARTMENT and the RMA number.

If any correspondence is required, refer to the product by serial number and model number.

This information is subject to change without notice. © Keysight Technologies 2011-2015, 2017

Edition 1, November 2017 Supersedes: August 2015

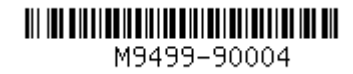

M9499-90004

www.keysight.com

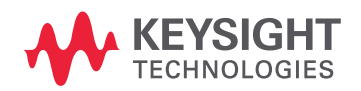